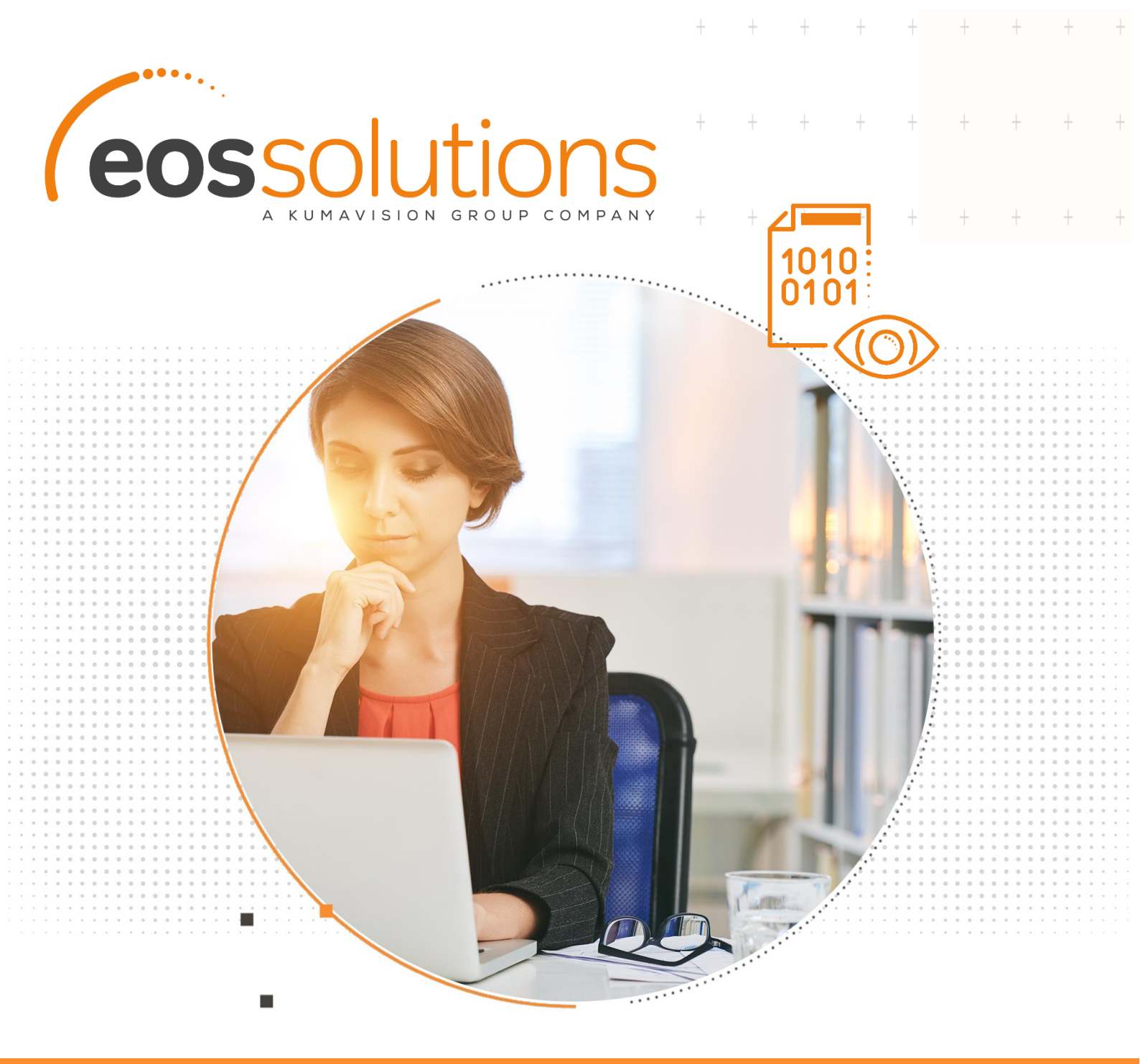

Show Comments on Documents show on documents all comments entered on Customer/Vendor Card in Dynamics 365 Business Central

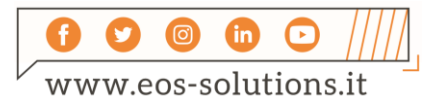

www.eos-solutions.it/en/show-comments-documents.html

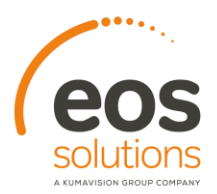

# **Show Comments on Documents** App for Microsoft Dynamics 365 Business Central

The Show Comments on Documents app allows to enter comments on a Customer / Vendor card and to choose on which document you need them to appear, in Business Central.

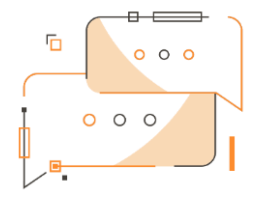

Do you want to have the system propose any comment or note related to a customer/ vendor at the time of the creation of a sales/purchase document?

### How it works

Thanks to Show Comments on Documents

App you can:

- Enter comments or notes on the Customer/Vendor card
- Enable their automatic popup when creating a sales / purchase document

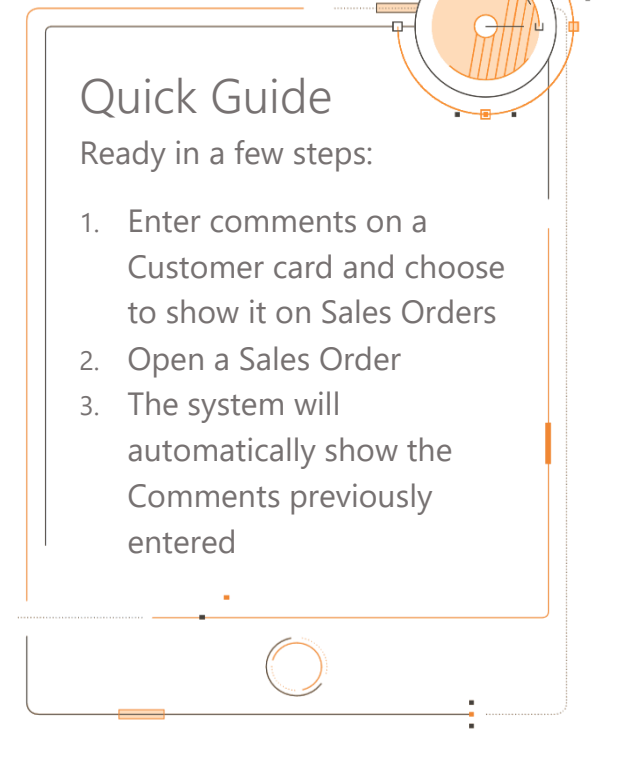

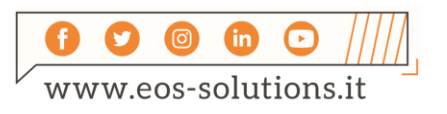

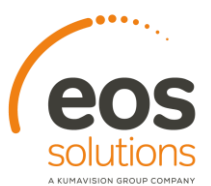

### Customer Card

On the Customer Card from Customer->Comments enter comment lines

| 21233572 · Somadis                                                  |                |                                                   |      |  |  |  |  |  |
|---------------------------------------------------------------------|----------------|---------------------------------------------------|------|--|--|--|--|--|
| Process New Document Request Approval Navigate Customer             | More options   |                                                   |      |  |  |  |  |  |
| ✤ Dimensions Kange Ledger Entries A Statistics<br>♣ Cross Reference | ces 🛡 Comments | 🕅 Approvals 🔋 Attachments                         |      |  |  |  |  |  |
| No                                                                  |                | Total Sales · · · · · · · · · · · · · · · · · · · | 0.00 |  |  |  |  |  |
| Name · · · · · · · · Somadis                                        |                | Costs (LCY)                                       | 0.00 |  |  |  |  |  |
| Balance (LCY)                                                       | 0.00           | Price Calculation Method Not defined              | v    |  |  |  |  |  |
| Balance Due (LCY)                                                   | 0.00           | Tax Representative Type                           | ~    |  |  |  |  |  |
| Credit Limit (LCY)                                                  | 0.00           | Tax Representative No.                            | ~    |  |  |  |  |  |
| Exposure (LCY)                                                      | 0.00           | Fixed Establishment For Type                      | ~    |  |  |  |  |  |

+

+

+-

+

and choose whether to show them on Orders, Quotes, Invoice, Credit Memos, Blanket Orders, Return Orders:

| Comment       | Sheet   $\wp$ Search + New | 🐼 Edit I | ist 🔋 Delete 📲 Open in Excel |                |                |                  |                         |                           | ∀ ≡                      |
|---------------|----------------------------|----------|------------------------------|----------------|----------------|------------------|-------------------------|---------------------------|--------------------------|
|               | Date                       |          | Comment                      | Show On Quotes | Show On Orders | Show On Invoices | Show On Credit<br>Memos | Show On Blanket<br>Orders | Show On Return<br>Orders |
| $\rightarrow$ | 1/1/2025                   | 1        | Contact before delivery      |                |                |                  |                         |                           |                          |
|               | 1/1/2025                   |          | Send order copy via email    |                |                |                  |                         |                           |                          |

#### Sales Order

Creating a Sales Order, when entering the Customer No./Name, the system will automatically open the Comments page related to the customer:

| 1076 Caraadia                                 |   |                            |      |          |                    |                      |                     |                             |                               |                            |
|-----------------------------------------------|---|----------------------------|------|----------|--------------------|----------------------|---------------------|-----------------------------|-------------------------------|----------------------------|
| 1076 · Somadis                                |   | 🔎 Search 🛛 📲 Open in Excel |      |          |                    |                      |                     |                             |                               | $\nabla$                   |
| Process Release Posting Prepare Order General | R | Comment                    | Code | Date     | Show<br>On<br>Quot | Show<br>On<br>Orders | Show<br>On<br>Invoi | Show<br>On<br>Credit<br>Mem | Show<br>On<br>Blank<br>Orders | Shov<br>On<br>Retu<br>Orde |
|                                               |   | Contact before delivery    | :    | 1/1/2025 |                    |                      |                     |                             |                               |                            |
| Document Class Code                           |   | Send order copy via email  |      | 1/1/2025 |                    | <b>1</b>             |                     |                             |                               |                            |
| No                                            |   |                            |      |          |                    |                      |                     |                             |                               |                            |
| Customer No                                   |   |                            |      |          |                    |                      |                     |                             |                               |                            |
| Customer Name                                 |   |                            |      |          |                    |                      |                     |                             |                               |                            |

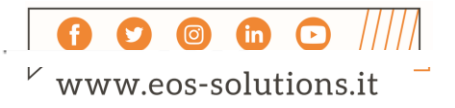

# Subscription

Some features of the Show Comments on Documents app require a subscription.

The subscription can be activated from Subscription control panel or directly from the notification messages that the system proposes, by clicking on the link that allows you to start the subscription wizard

Contact us for more info:

www.eos-solutions.it/en/contact-support.html

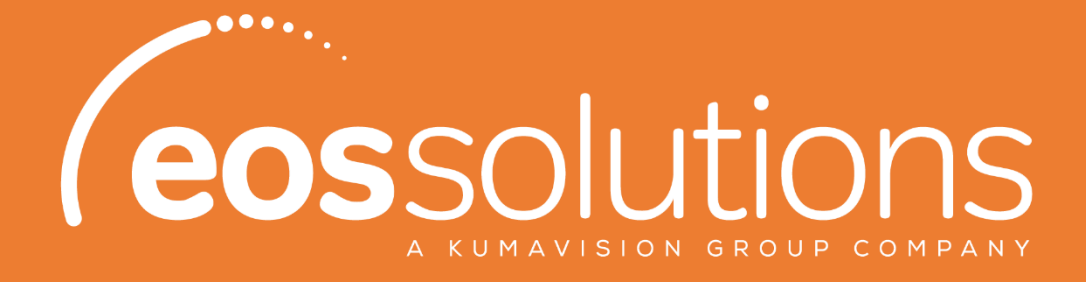

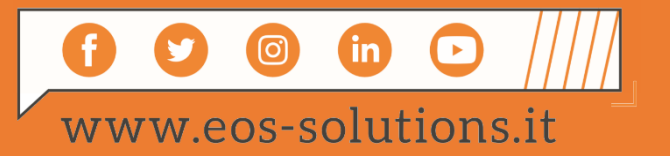

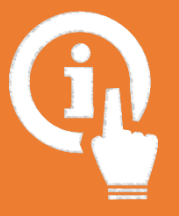